# SeyID App එකට ලියාපදිංචි වෙන්නේ කොහොමද?

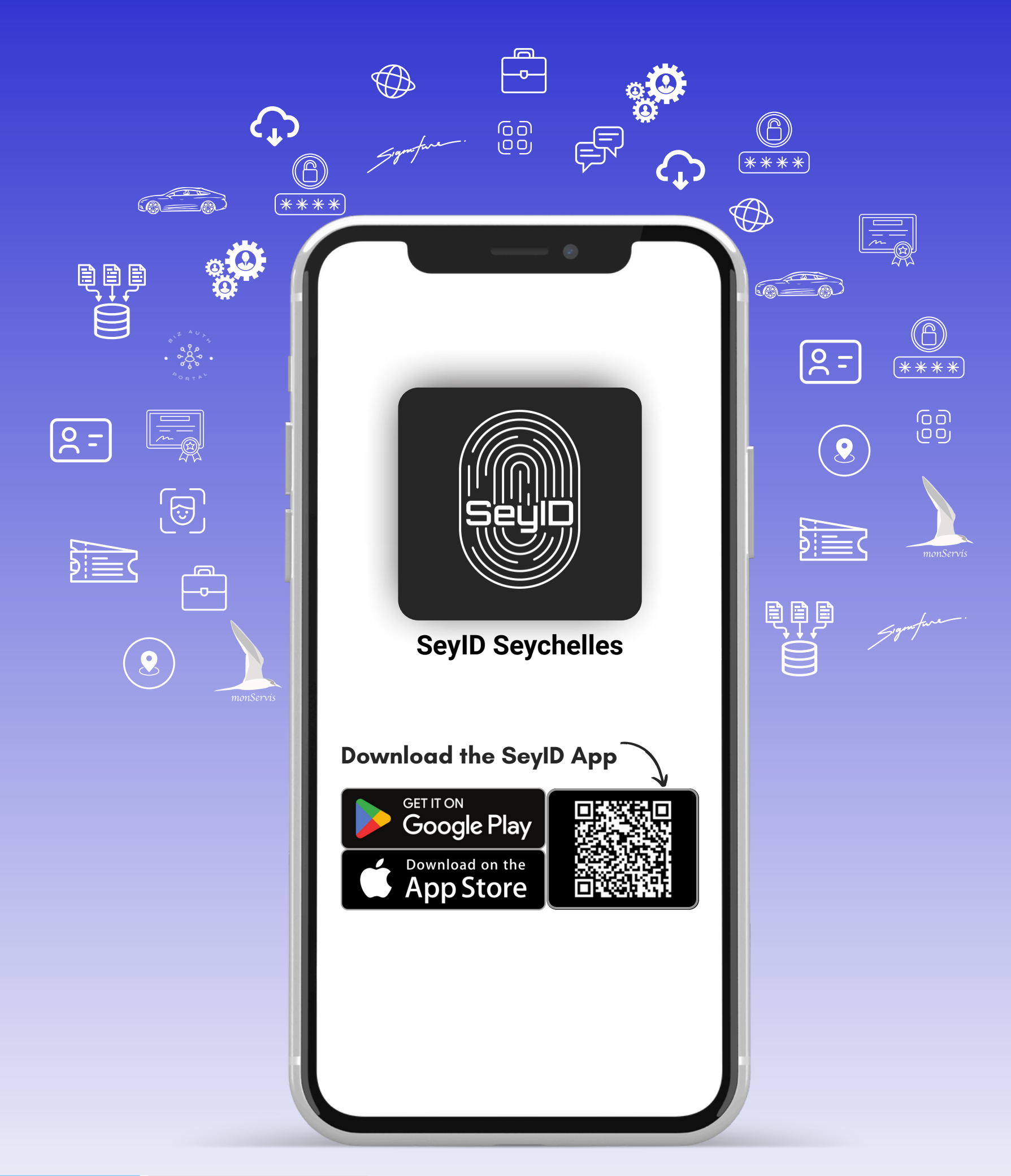

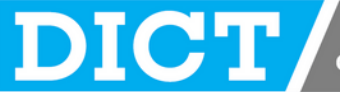

# පළමු පියවර - ලියාපදිංචි වීම

ඔබගේ සීෂෙල්ස් ජාතික හැඳුනුම් පතේ සඳහන් වෙන අයුරින්ම NIN අංකය සටහන් කරන්න. ඔබගේ සීෂෙල්ස් ජාතික හැඳුනුම් පතේ සඳහන් වෙන අයුරින්ම ඔබගේ අවසන් නම (Last Name)සටහන් කරන්න.

ඔබගේ සීෂෙල්ස් ජාතික හැඳුනුම් පතේ සඳහන් වෙන අයුරින්ම ලබා දී ඇති අනෙකුත් නම් (Given Names) සටහන් කරන්න

ඔබගේ සීෂෙල්ස් ජාතික හැඳුනුම් පතේ සඳහන් වෙනපරිදි ඔබගේ ස්ත්රී/පුරුෂ භාවය තෝරන්න.

ඔබගේ උපන්දිනය සඳහන්කරන්න.

| Sign Up                                                                                       | SEUIU                                        |                                                 |
|-----------------------------------------------------------------------------------------------|----------------------------------------------|-------------------------------------------------|
| Please enter your pe<br>names, given name(s<br>identity card                                  | rsonal information, I<br>and date of birth a | NIN, last name, given<br>Is it in your national |
| NIN (*)<br>000-0000-0                                                                         | )-0-00                                       |                                                 |
|                                                                                               |                                              |                                                 |
| LAST NAME (*)                                                                                 |                                              | -                                               |
| LAST NAME (*)<br>DOE<br>GIVEN NAMES (*)                                                       |                                              | ▼                                               |
| LAST NAME (*)<br>DOE<br>GIVEN NAMES (*)<br>John,Bob                                           |                                              |                                                 |
| LAST NAME (*)<br>DOE<br>GIVEN NAMES (*)<br>John,Bob<br>SEX (*)<br>Male                        |                                              |                                                 |
| LAST NAME (*)<br>DOE<br>GIVEN NAMES (*)<br>John,Bob<br>SEX (*)<br>Male                        |                                              |                                                 |
| LAST NAME (*)<br>DOE<br>GIVEN NAMES (*)<br>John,Bob<br>SEX (*)<br>Male<br>DOB (*)<br>31       | Dec                                          | 1969                                            |
| LAST NAME (*)<br>DOE<br>GIVEN NAMES (*)<br>John,Bob<br>SEX (*)<br>Male<br>DOB (*)<br>31<br>01 | <br><br>Jan                                  | ▼                                               |

#### SEYCHELLES NATIONAL IDENTITY CARD

| NIN         | 000-0000-0-0-00        |
|-------------|------------------------|
| Name        | DOE                    |
|             | John,Bob               |
| Sex         | Male                   |
| DOB         | <b>01 January 1970</b> |
| Valid Until | 01 June 2032           |

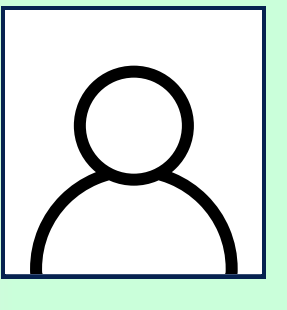

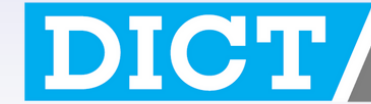

# පළමුපියවර - ලියාපදිංචි වීම.

- e ඔබ දැනට භාවිතා කරන වලංගු භාවයෙන් යුත් විද්යුත් තැපෑල (Email Address) (\*)සඳහන් කරන්න.
- ඔබ දැනට භාවිතා කරන වලංගු භාවයෙන් යුතු දුරකථන අංකයක් (Phone Number) (\*)සඳහන් │ කරන්න.
- අංක සහ විශේෂ සංකේත ඇතුළත් කර 8 64 දක්වා දිගකින් යුතු මුර පදයක් යොදන්න.
- ් උදාහරණ: MySeyID@2025\*2026
- (Sign Up) ලියාපදිංචි වීම තෝරන්න.

| EMAIL (*)                                                   |                                                                                   |
|-------------------------------------------------------------|-----------------------------------------------------------------------------------|
| johnbobdo                                                   | pe@email.com                                                                      |
| PHONE NUMBERS                                               | S (*)                                                                             |
| // +248 2                                                   | 000000                                                                            |
| PASSWORD (*)                                                |                                                                                   |
| *******                                                     |                                                                                   |
| CONFIRM PASSW                                               | 'ORD (*)                                                                          |
| ********                                                    |                                                                                   |
| For More Informa<br>Email: info@seyic<br>Call: (+248) 42866 | tion<br>I.gov.sc<br>600                                                           |
| For Technical Sup<br>Email: support@s<br>Call: (+248) 42866 | oport<br>seyid.gov.sc<br>600                                                      |
|                                                             | Sign Up                                                                           |
| By pressi<br><u>Ter</u>                                     | ng Sign Up, you are agreeing to our<br><u>ms of Use</u> and <u>Privacy Policy</u> |
| Ċ                                                           | SECURED BY<br>WIS@key_                                                            |

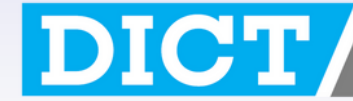

# දෙවන පියවර: විද්යුත් තැපෑල (Email Address) තහවුරු කිරීම.

ඔබගේ ලියාපදිංචි වීම සාර්ථක වූ පසුව, ඔබ ලබා දුන් විද්යුත් තැපෑලට (Email) ඒ පිළිබඳව පණිවිඩයක් ලැබෙනු ඇත.

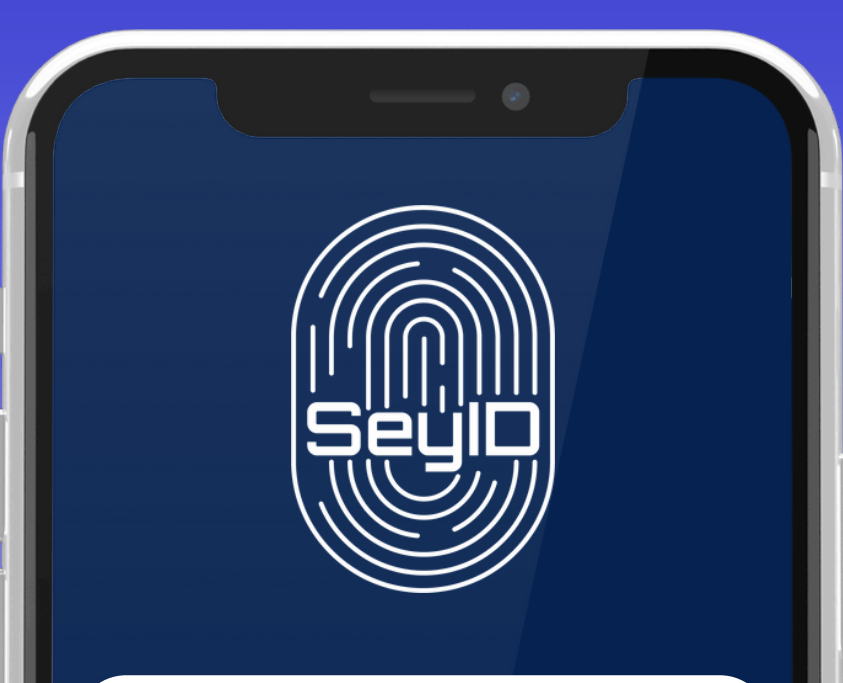

#### SeyID

A verification email has just been sent to your email. Could you please check and verify your email to start using the app.

ОК

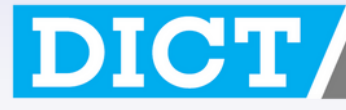

## දෙවන පියවර: විද්යුත් තැපෑල (Email Address) තහවුරු කිරීම.

ඔබගේ විද්යුත් තැපෑලට ලැබී ඇති ක්රියාත්මක කිරීමේ ලින්ක් එක මත ක්ලික් කරන්න.

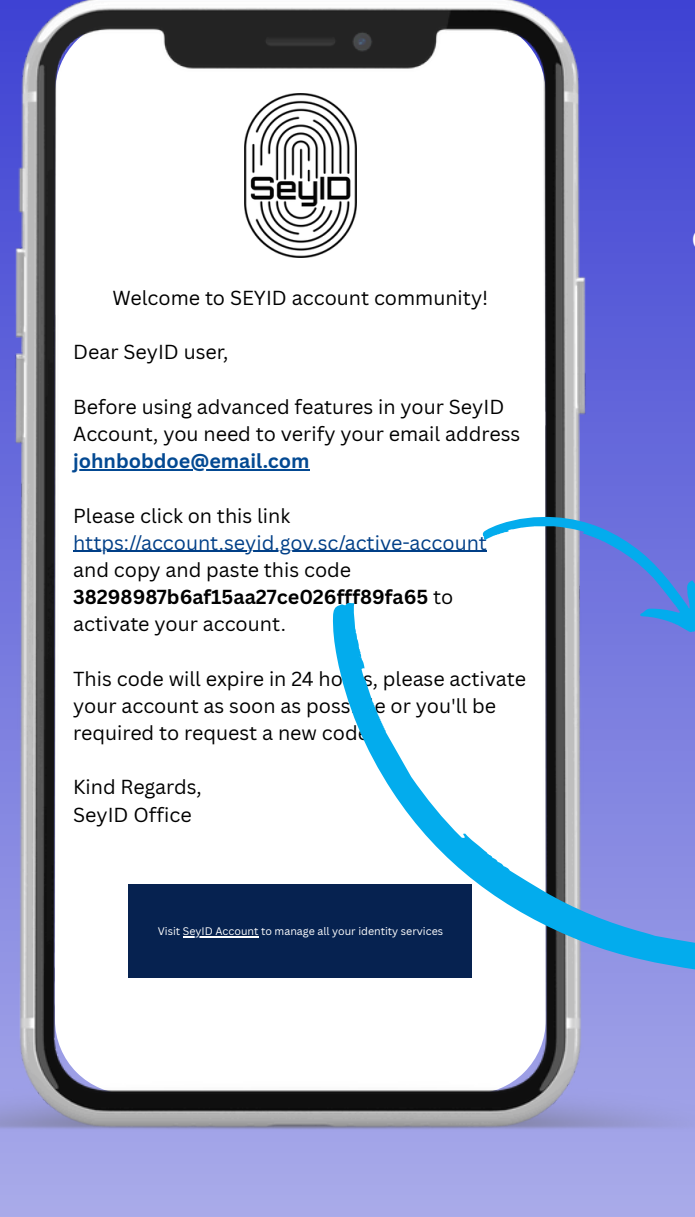

ඔබට ලැබී ඇති කේතය (Code) කොපි (Copy)කර ලබා දී ඇති කොටුව තුළ පේස්ට් (Paste) කර ක්රියාත්මක කිරීමේ (Activate) බොත්තම මත ක්ලික් කරන්න.

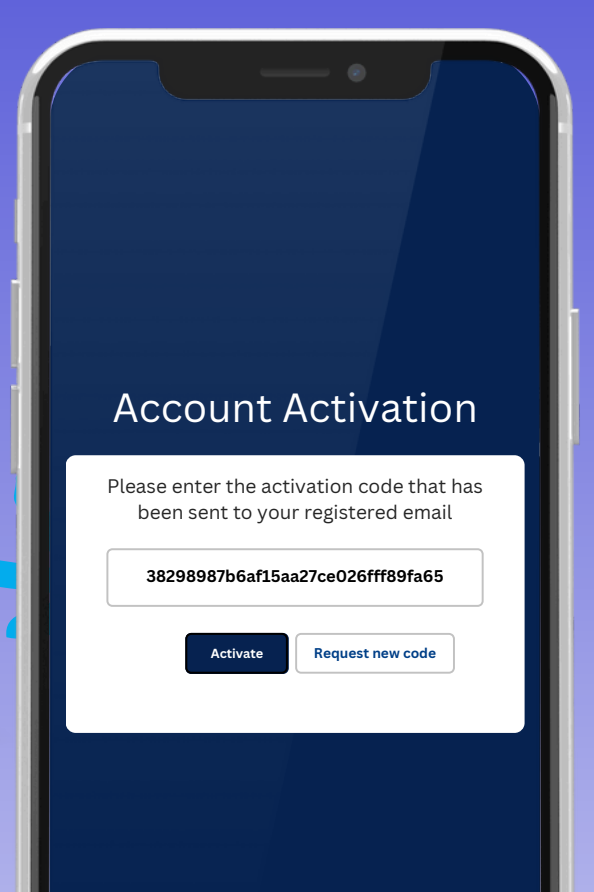

ඔබගේ ලියාපදිංචි වීම සාර්ථක බව සඳහන් පණිවිඩය ලැබුණු පසු නැවත SeyID app එකට ලොග් වීමට යන්න.

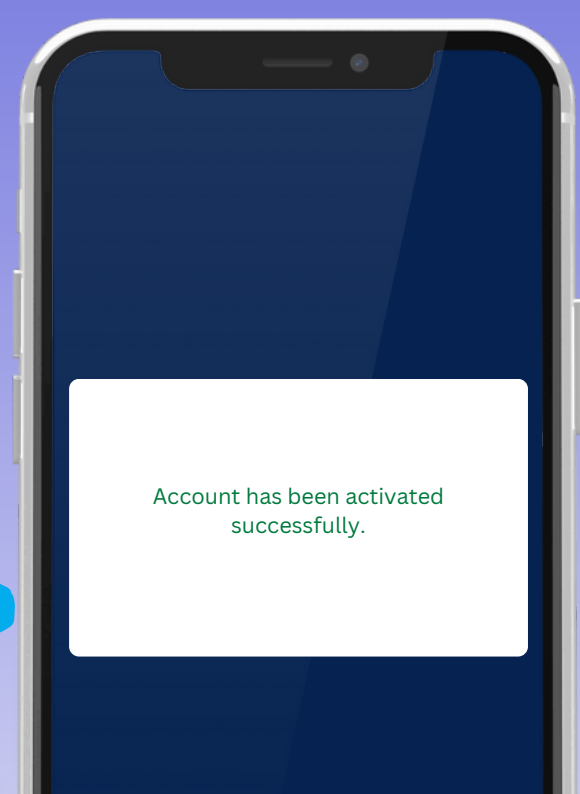

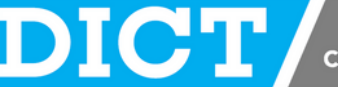

#### තෙවන පියවර: SeyID app එකට ලොග් වීම.

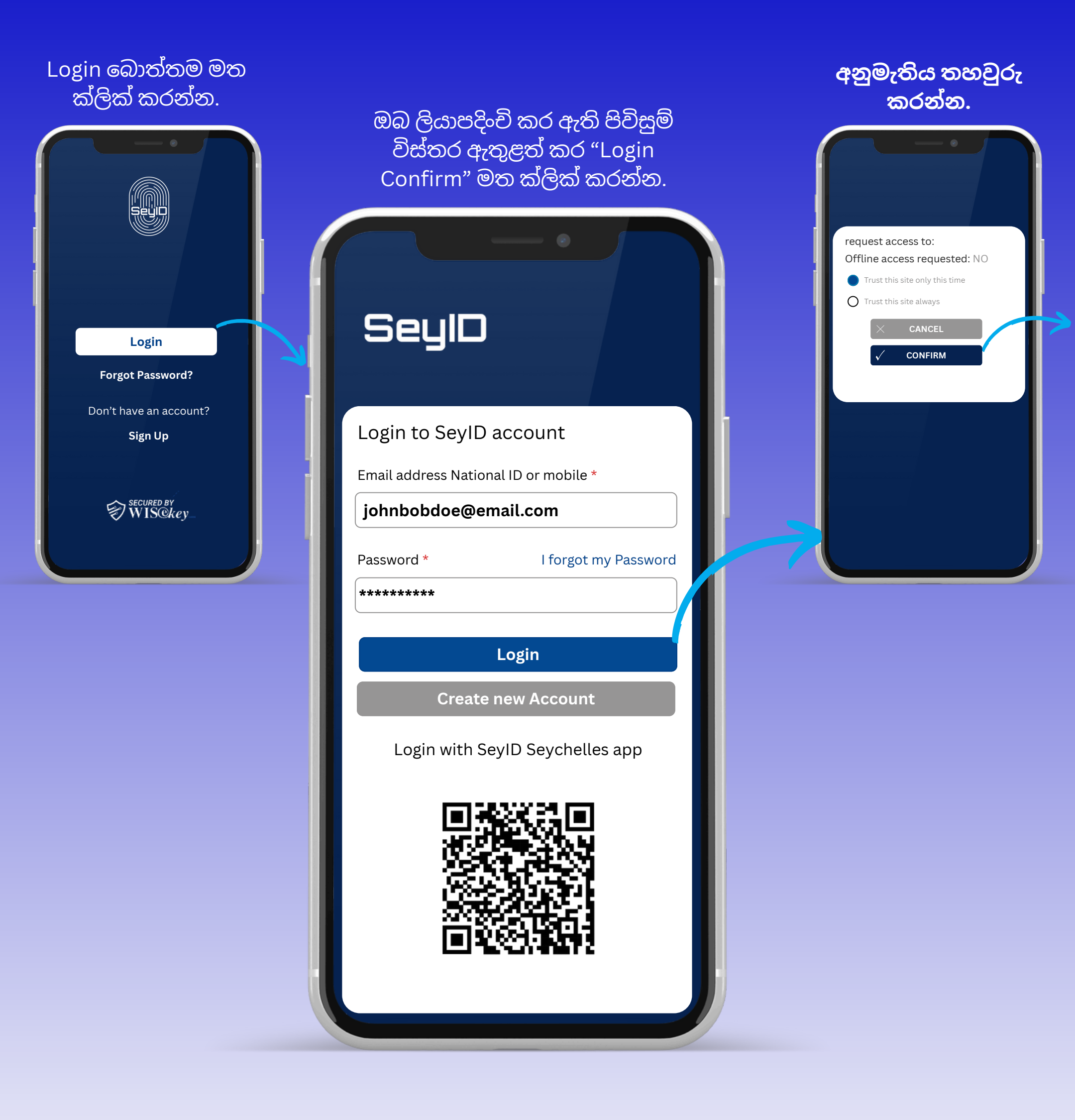

### තෙවන පියවර: SeyID app එකට ලොග් වීම.

පින් අංකයක් ලබා ගැනීම සඳහා"Create PIN" මත ක්ලික් කරන්න.

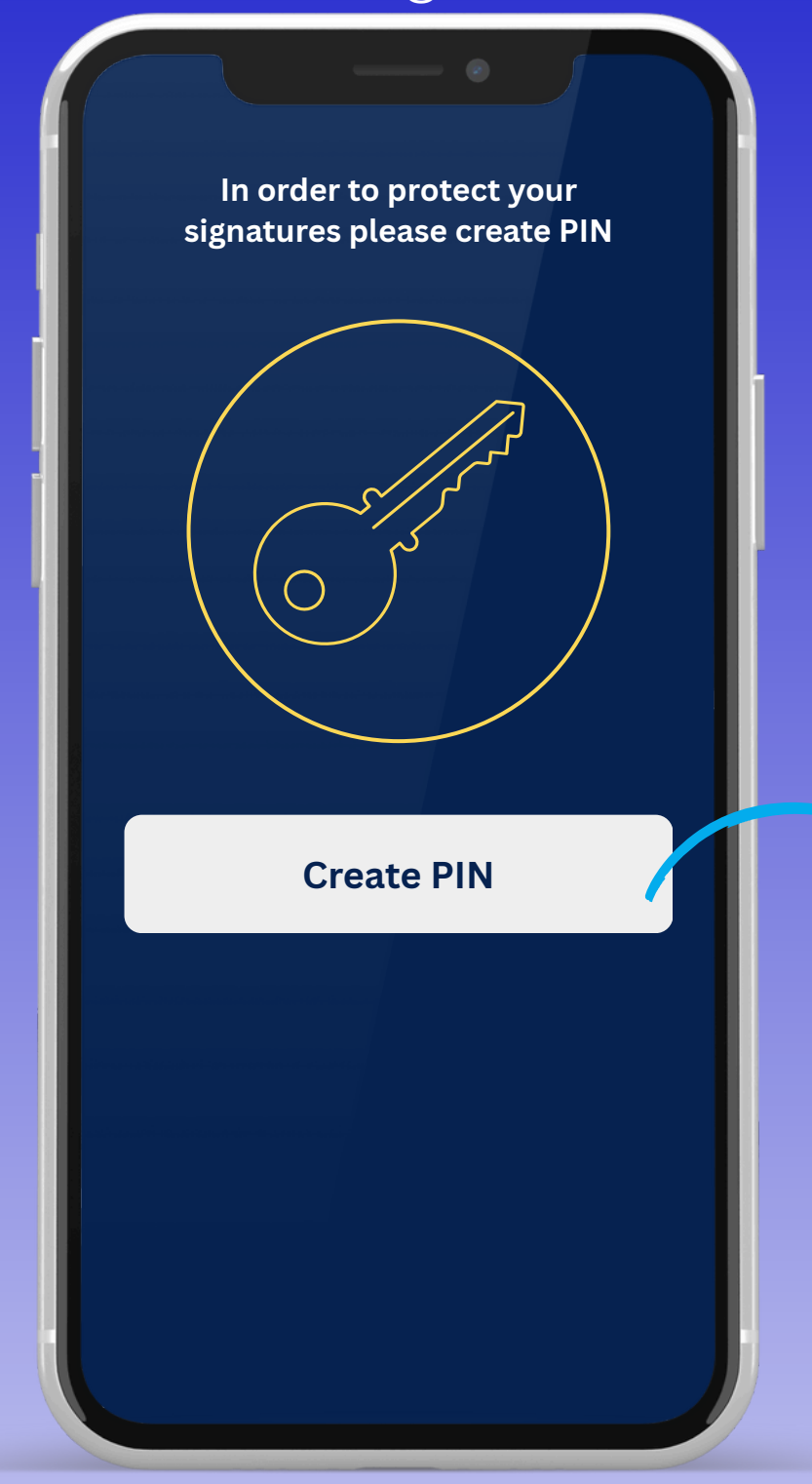

අංක හතරකින් යුතු පින් අංකයක් සඳහන් කර "Done" මත ක්ලික් කරන්න. Cancel Done Enter your passcode **2** ABC 3 DEF 1 4 5 6 GHI JKL MNO 7 **8** TUV 9 PQRS WXYZ 0

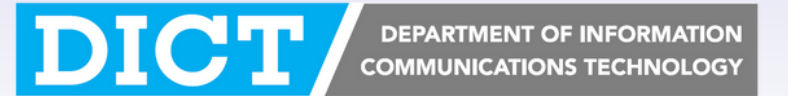

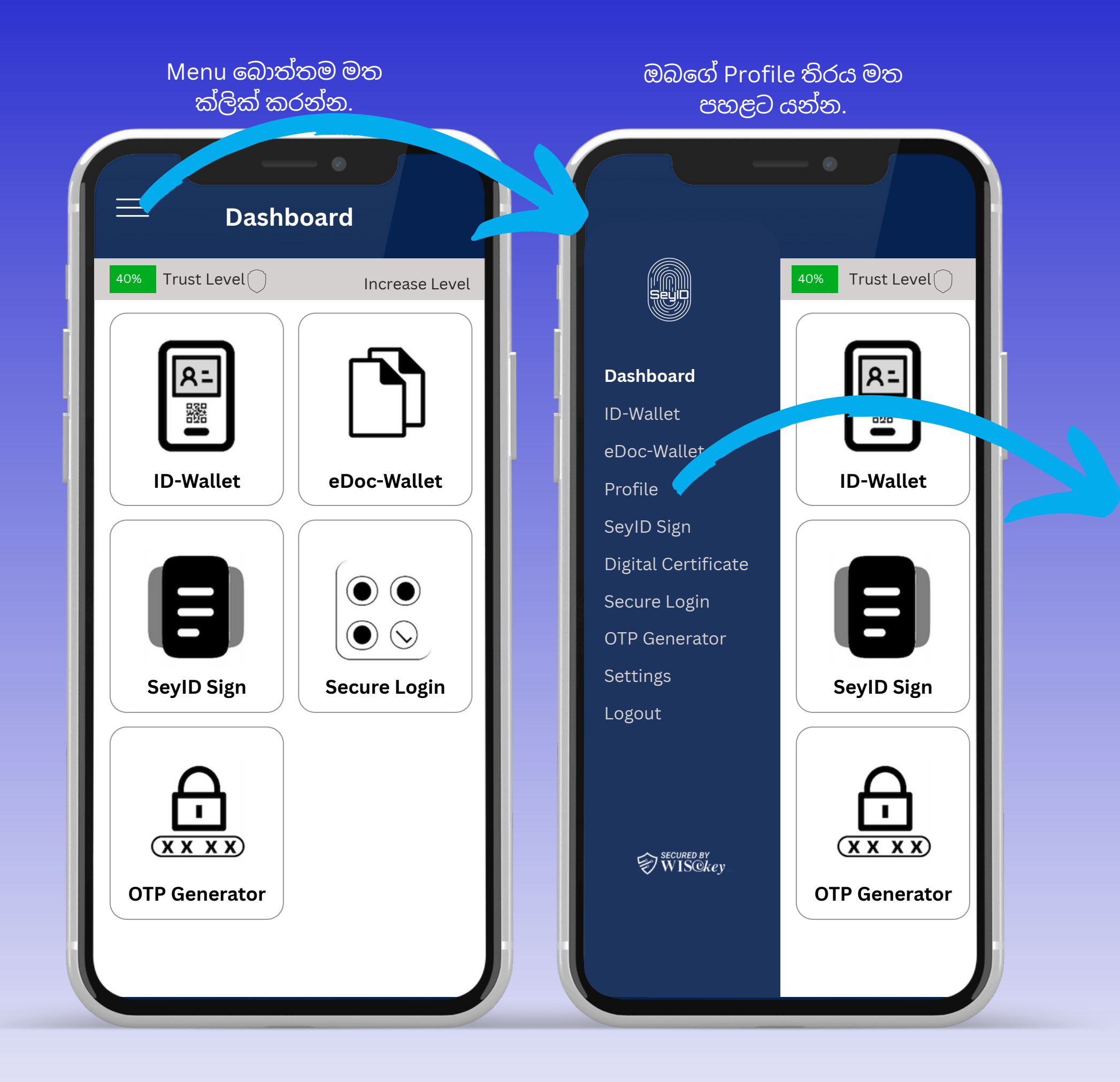

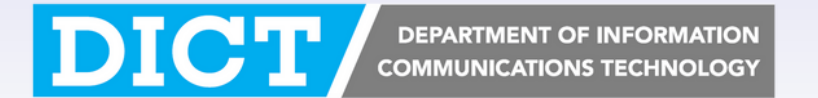

| ඔබගේ Profile තිරය මත පහළට<br>යන්න.    | here to v             |
|---------------------------------------|-----------------------|
| ■ Profile                             |                       |
| 40% Trust Level Increase Level        | 40%                   |
| John, Bob DOE<br>johnbobdoe@email.com | John<br>Last N<br>DOE |
| Your Signature                        | Sex                   |
| $\Delta \alpha =$                     | Male                  |
|                                       | Date o                |
|                                       | 01/01                 |
| NIN                                   | Addres                |
| 0000000000                            | Phone                 |
| First Name                            | (+248                 |
| John Bob                              | Compa                 |
| Last Name                             | D.I.C.                |
| DOE                                   | Curre                 |
| Sex                                   |                       |
| Male                                  |                       |

ඔබගේ හැඳුනුම්පත තහවුරු කිරීම සඳහා "Press here to validate your identity" මත ක්ලික් කරන්න.

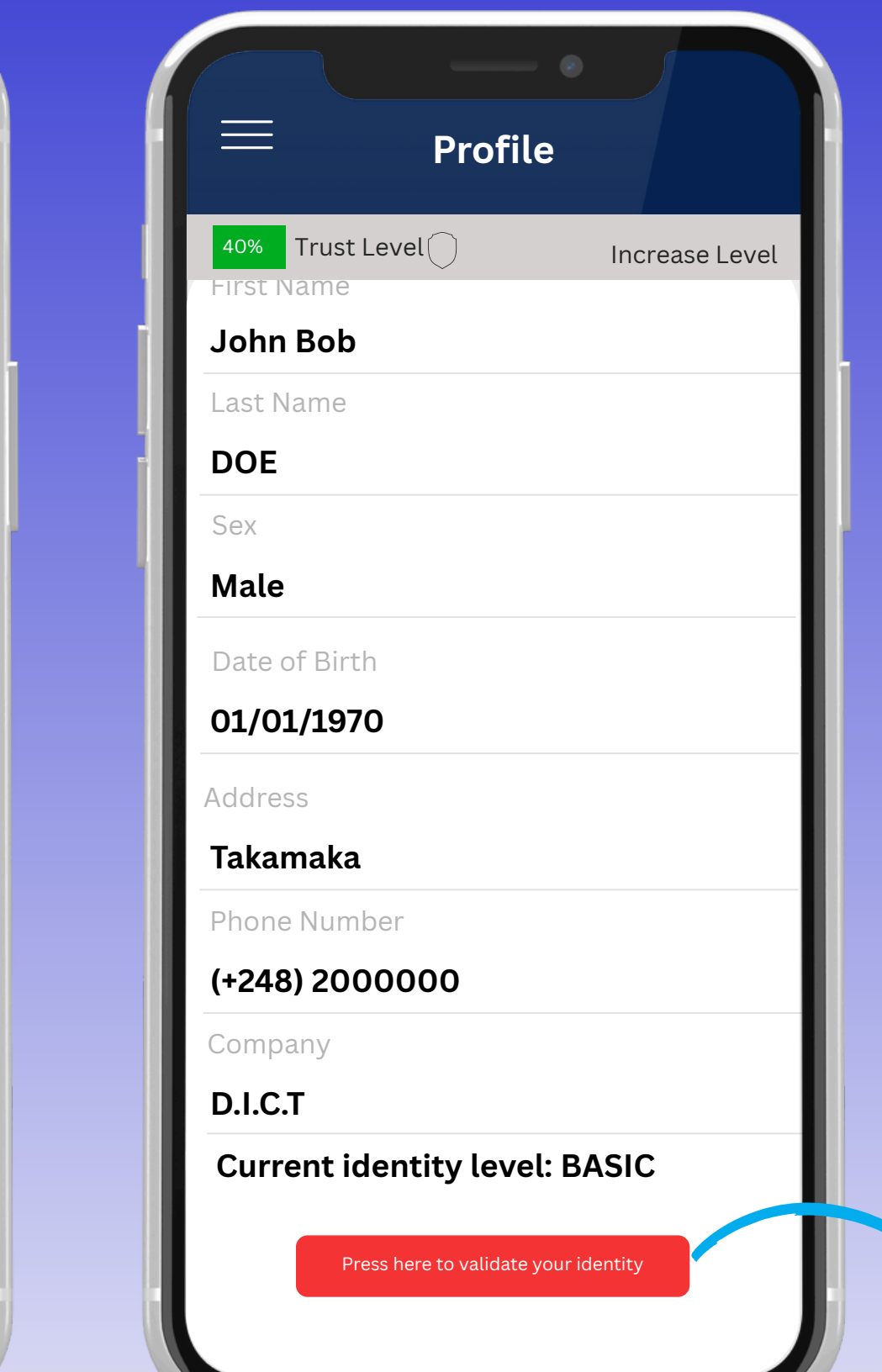

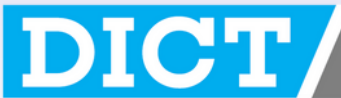

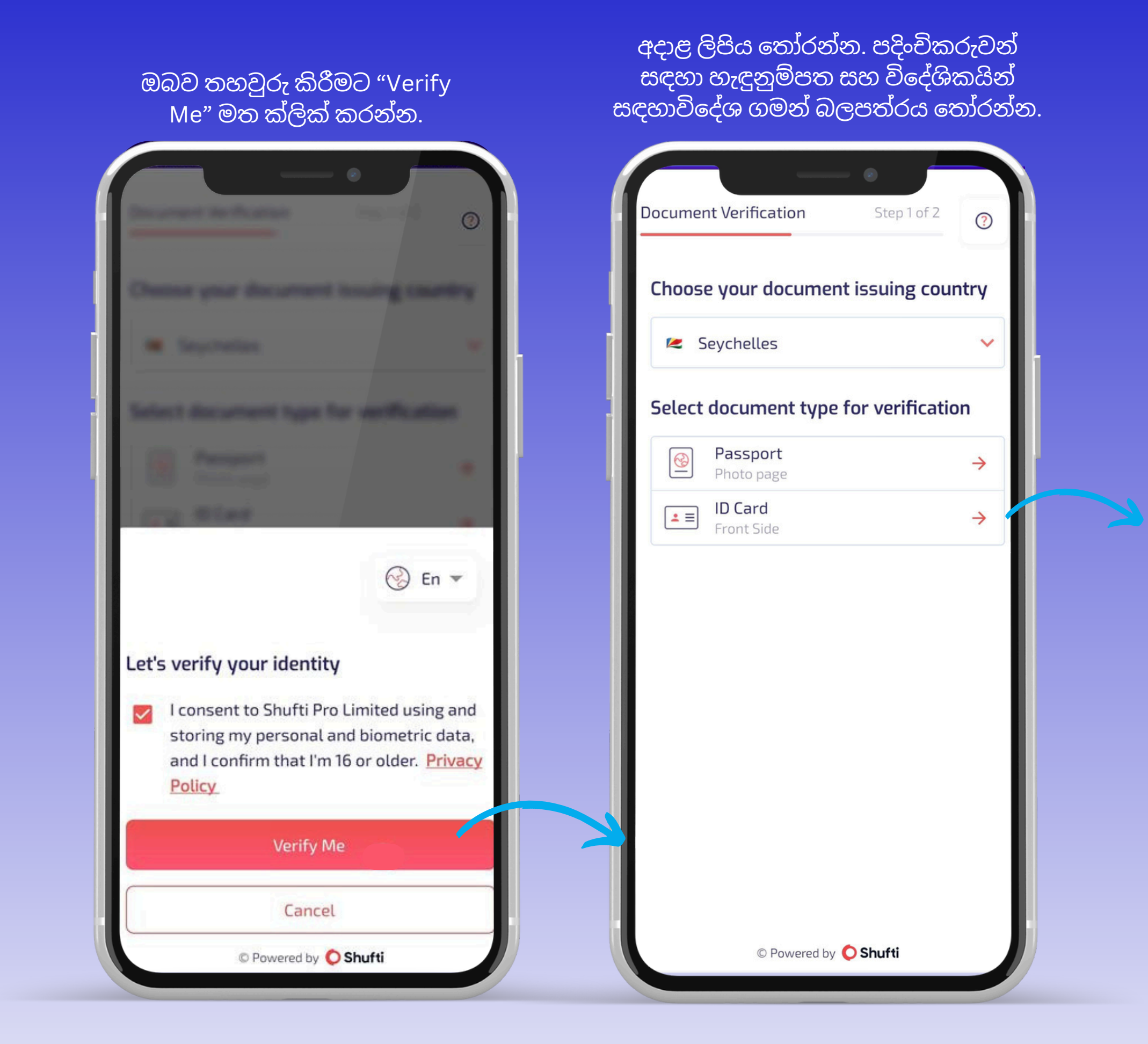

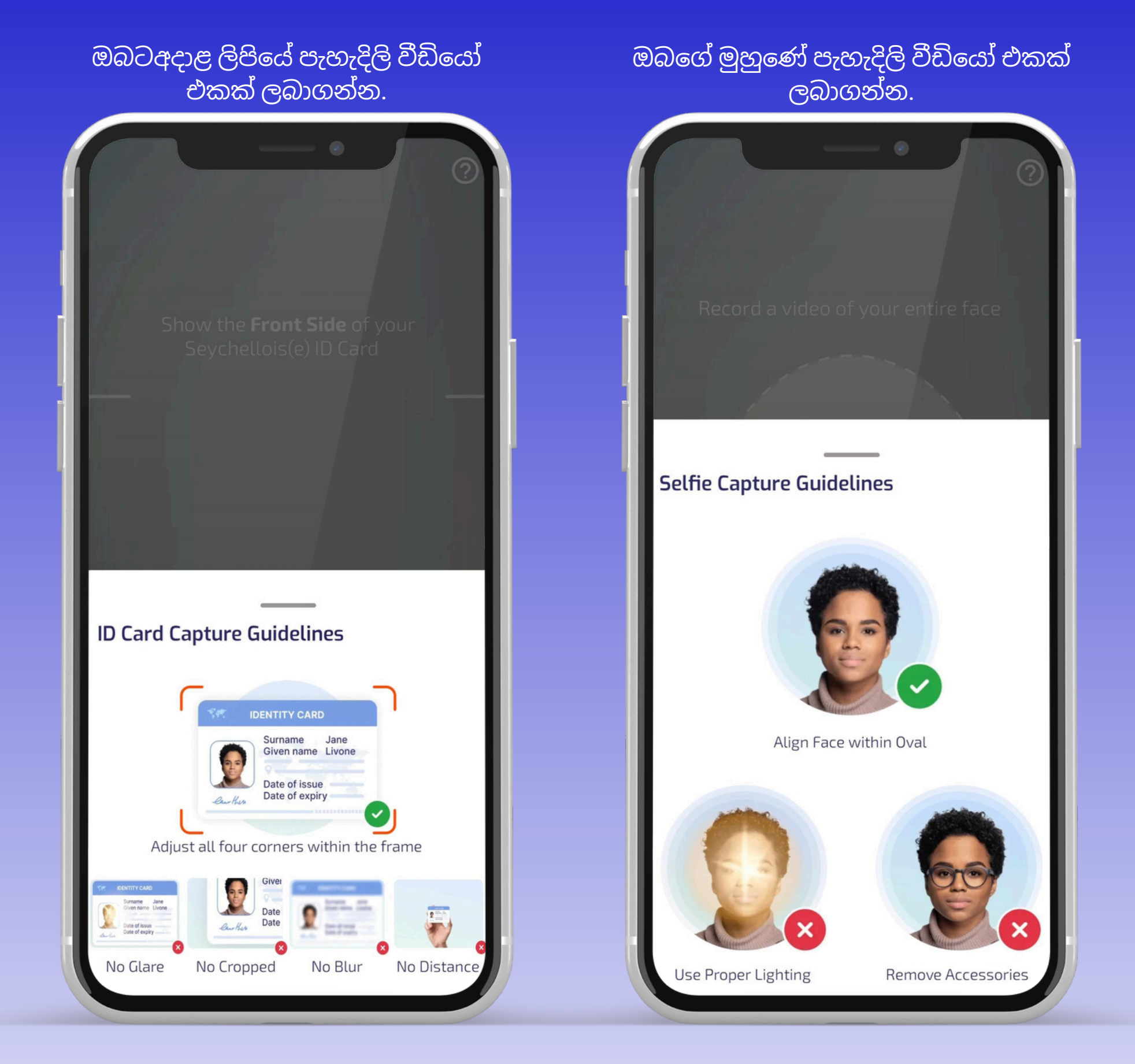

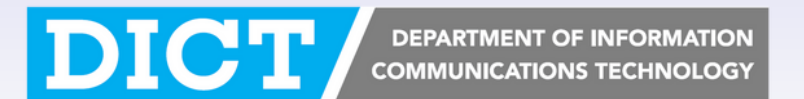

| ඉදිරියටයාම සඳහා "Proceed"<br>මත ක්ලික් කරන්න.                                                                               | ඔබගේ හැඳුනුම්පත තහවුරු වී තිබිය යුතු |
|----------------------------------------------------------------------------------------------------|--------------------------------------|
|                                                                                                    | E Profile                            |
|                                                                                                    | 60% Trust Level Increase Level       |
|                                                                                                    | John Bob                             |
|                                                                                                    | Last Name                            |
|                                                                                                    | DOE                                  |
|                                                                                                    | Sex                                  |
|                                                                                                    | Male                                 |
| Verification successful                                                                                                    | Date of Birth                        |
|                                                                                                    | 01/01/1970                           |
|                                                                                                    | Address                              |
|                                                                                                    | Takamaka                             |
|                                                                                                    | Phone Number                         |
|                                                                                                    | (+248) 2000000                       |
| Shufti Pro acknowledges your right to request access                                                                        | Company                              |
| or erasure of your data. You may review our <u>Privacy</u><br><u>Policy</u> or contact us at <u>support@shuftipro.com</u> . | D.I.C.T                              |
|                                                                                                    | Current identity level: VALIDATED    |
| Proceed                                                                                                    |                                      |
| © Powered by 🜔 Shufti                                                                                                    |                                      |

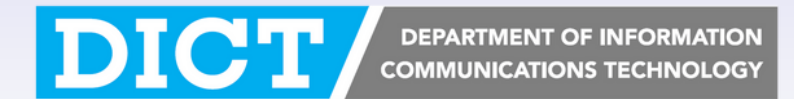

# සිව්වන පියවර: දැන්වීම් සක්රීය කරන්න.

#### Menu බොත්තම මත ක්ලික් කර Settings මත ක්ලික් කරන්න.

|                                     | _ • _ <b>_</b>                 |  |                                                                                           |
|-------------------------------------|--------------------------------|--|-------------------------------------------------------------------------------------------|
| ≡ Pro                               | ≡ Profile                      |  | ≡ Set                                                                                     |
| Seulo                               | 60% Trust Level                |  | Authentication<br>Edit, change your authentic                                             |
| Dashboard                           | Last Name                      |  | Version<br>1.2.9                                                                          |
| eDoc-Wallet                         | <b>DOE</b><br>Sex              |  | Push notification                                                                         |
| Profile<br>SeyID Sign               | <b>Male</b><br>Date of Birth   |  | Contact Us<br>For More Information<br>E-mail: info@seyid.gov.sc                           |
| Digital Certificate<br>Secure Login | <b>01/01/1970</b>              |  | For Technical Support<br>E-mail: <u>support@seyid.gov.</u><br>Call: <u>(+248) 4286600</u> |
| OTP Generator Settings              | Takamaka                       |  | Logout<br>All data will be completely                                                     |
| Logout                              | Phone Number<br>(+248) 2000000 |  |                                                                                           |
| /                                   | Company<br><b>D.I.C.T</b>      |  |                                                                                           |
| Secured by<br>WIS@key_              | Current identity               |  |                                                                                           |
|                                     |                                |  |                                                                                           |

ඔබගේ QR කේතය ස්කෑන් කිරීමේදී අවසර ලබා ගැනීම සඳහා දැනුම්දීම් සක්රිය කර ඇති බව තහවුරු කරන්න.

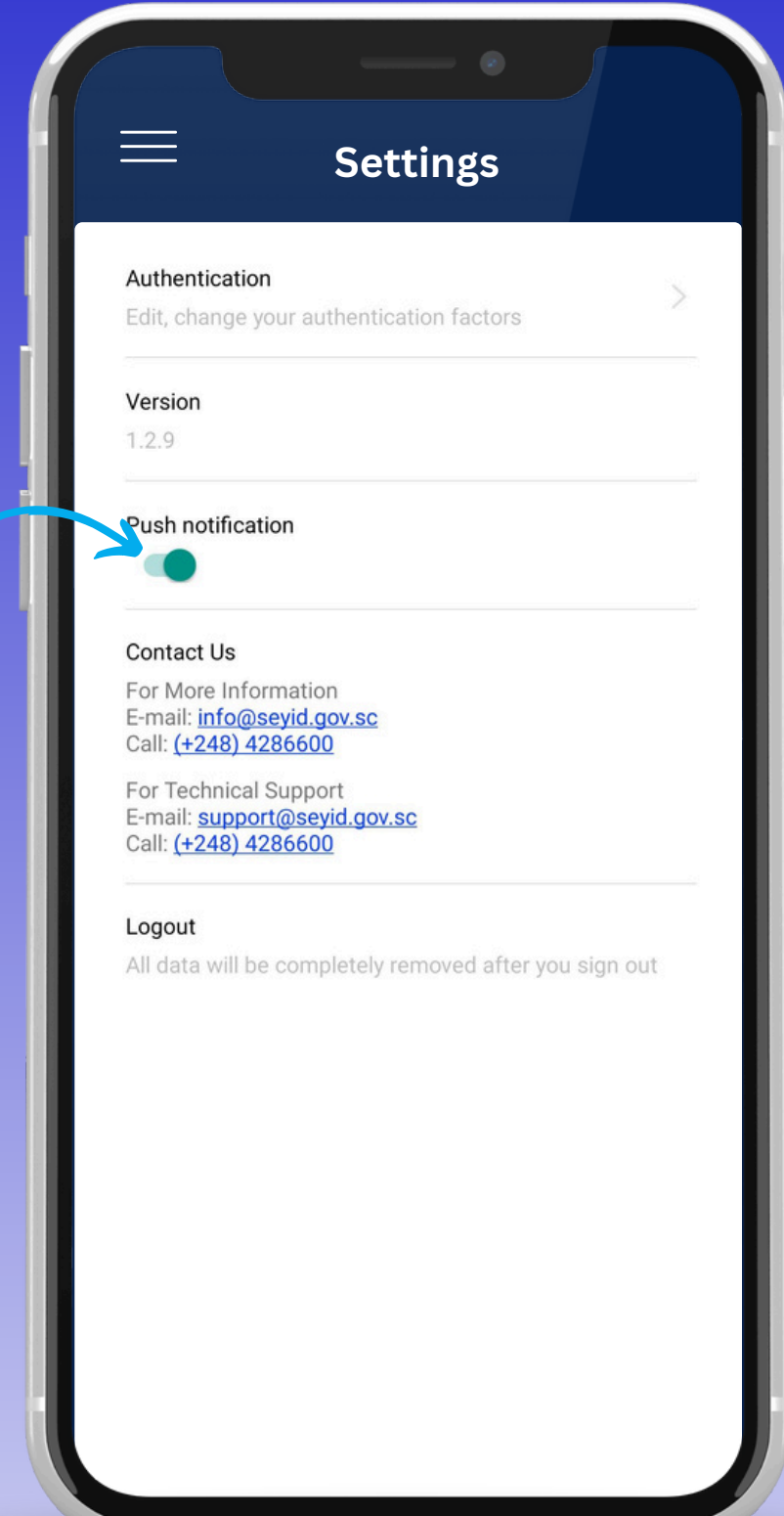

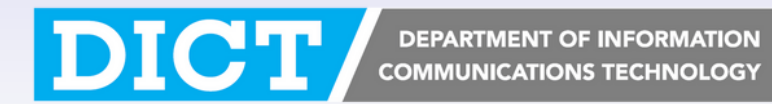

#### පස්වනපියවර: ඔබගේ Virtual හැඳුනුම්පත වෙත ප්රවේශ වන්න.

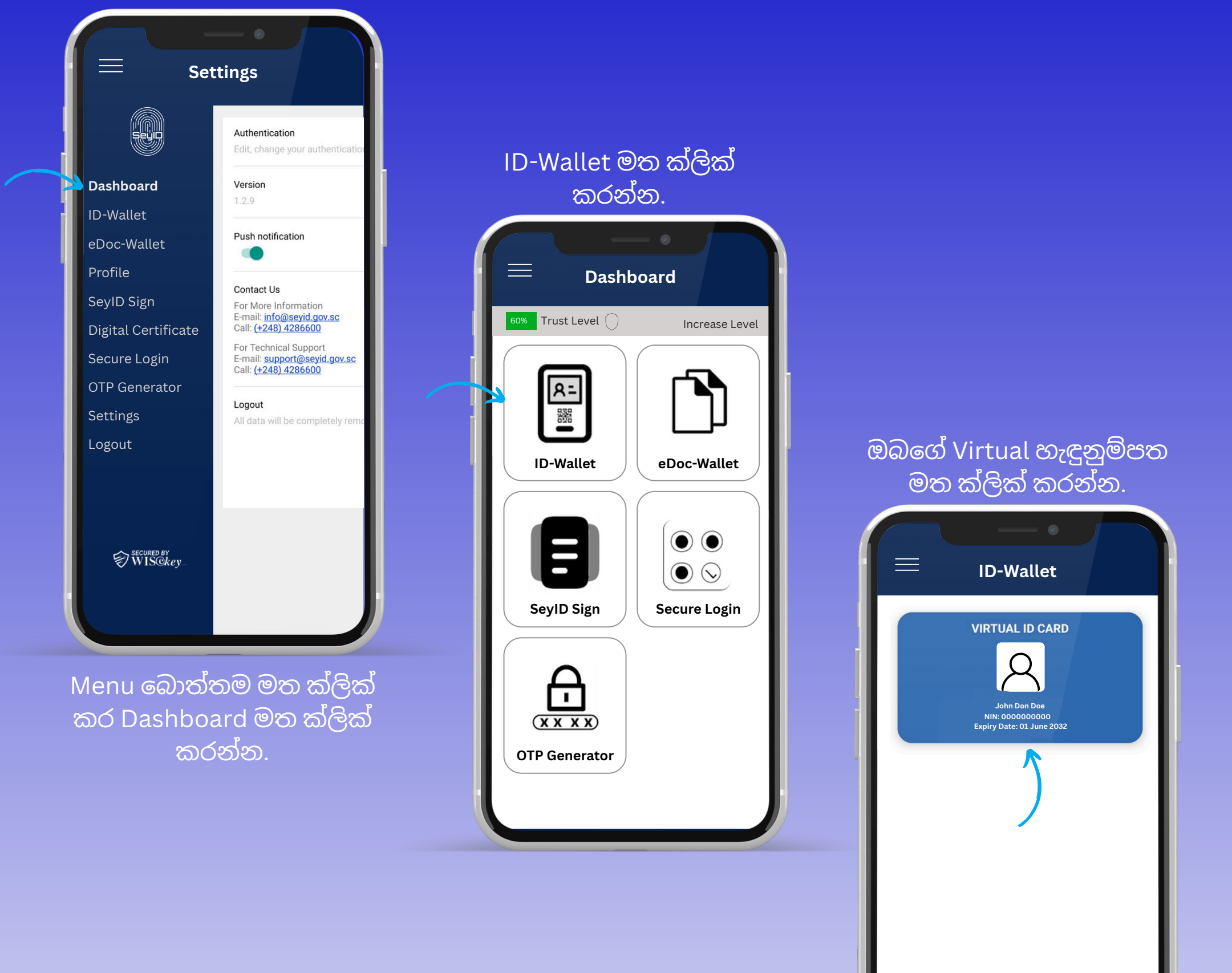

+ Activate new ID

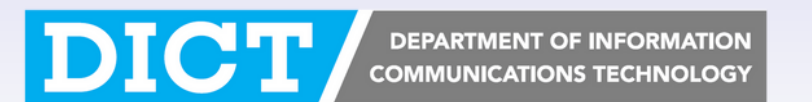

#### හයවන පියවර: ඔබගේ ඩිජිටල් රියදුරු බලපත්රය වෙත ප්රවේශ වන්න.

|                                                           | SEYCHEI                                                                                                    | LES VIRT       | UAL ID       | <b>(</b> )      |
|-----------------------------------------------------------|----------------------------------------------------------------------------------------------------|----------------|--------------|-----------------|
| W.                                                        | REPUBLIC C                                                                                                    | OF SEYCHE      | LLES         |                 |
| J 0<br>NI<br>00<br>01<br>Se<br>M<br>Iss<br>01<br>Ex<br>01 | <b>ohn Don DOE</b><br>N:<br>00000000000<br><b>DB:</b><br>Jan 1970<br><b>ex</b><br>ale<br><b>sue Date:</b><br>Jan 2022<br><b>cpiry Date:</b><br>L Jan 2032 |                | R            | VIRTUAL ID CARD |
|                                                           |                                                                                                    |                |              |                 |
|                                                           | Department of In                                                                                                    | nmigration and | Civil Status |                 |
|                                                           |                                                                                                    |                |              |                 |

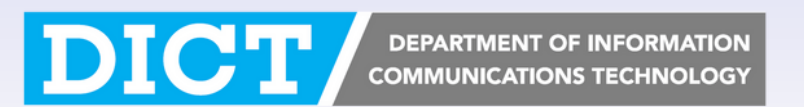

#### හයවන පියවර: ඔබගේ ඩිජිටල් රියදුරු බලපත්රය වෙත ප්රවේශ වන්න.

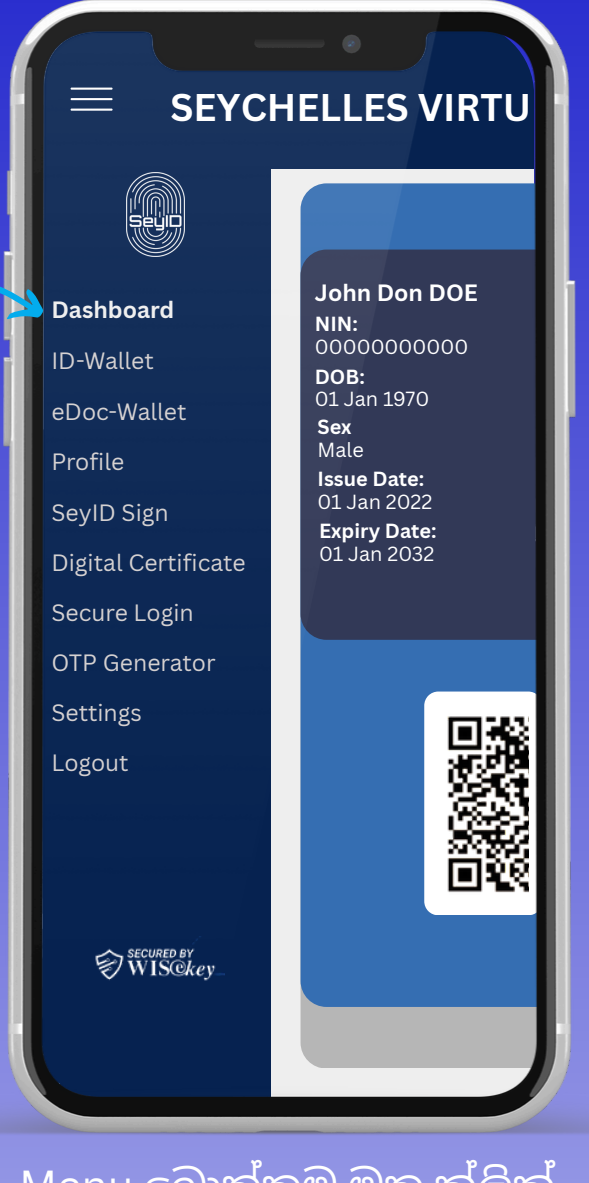

Menu බොත්තම මත ක්ලික් කර Dashboard මත ක්ලික් කරන්න.

| ID-Wallet මත ක්ලික්<br>කරන්න.  |  |  |
|--------------------------------|--|--|
| ■ Dashboard                    |  |  |
| 60% Trust Level Increase Level |  |  |
|                                |  |  |
| ID-Wallet eDoc-Wallet          |  |  |
|                                |  |  |
| SeyID Sign Secure Login        |  |  |
|                                |  |  |
| OTP Generator                  |  |  |
|                                |  |  |

නව හැඳුනුම්පත සක්රීය කිරීමට "Acivate new ID" මත ක්ලික් කරන්න.

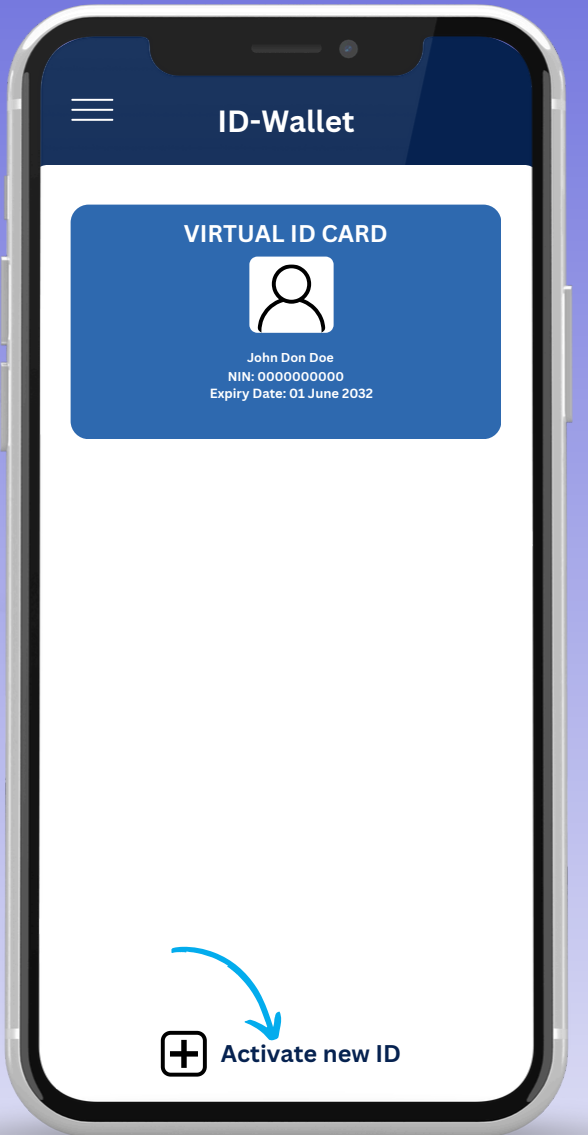

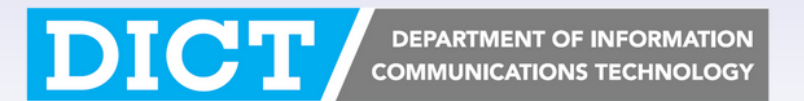

#### හයවන පියවර: ඔබගේ ඩිජිටල් රියදුරු බලපත්රය වෙත ප්රවේශ වන්න.

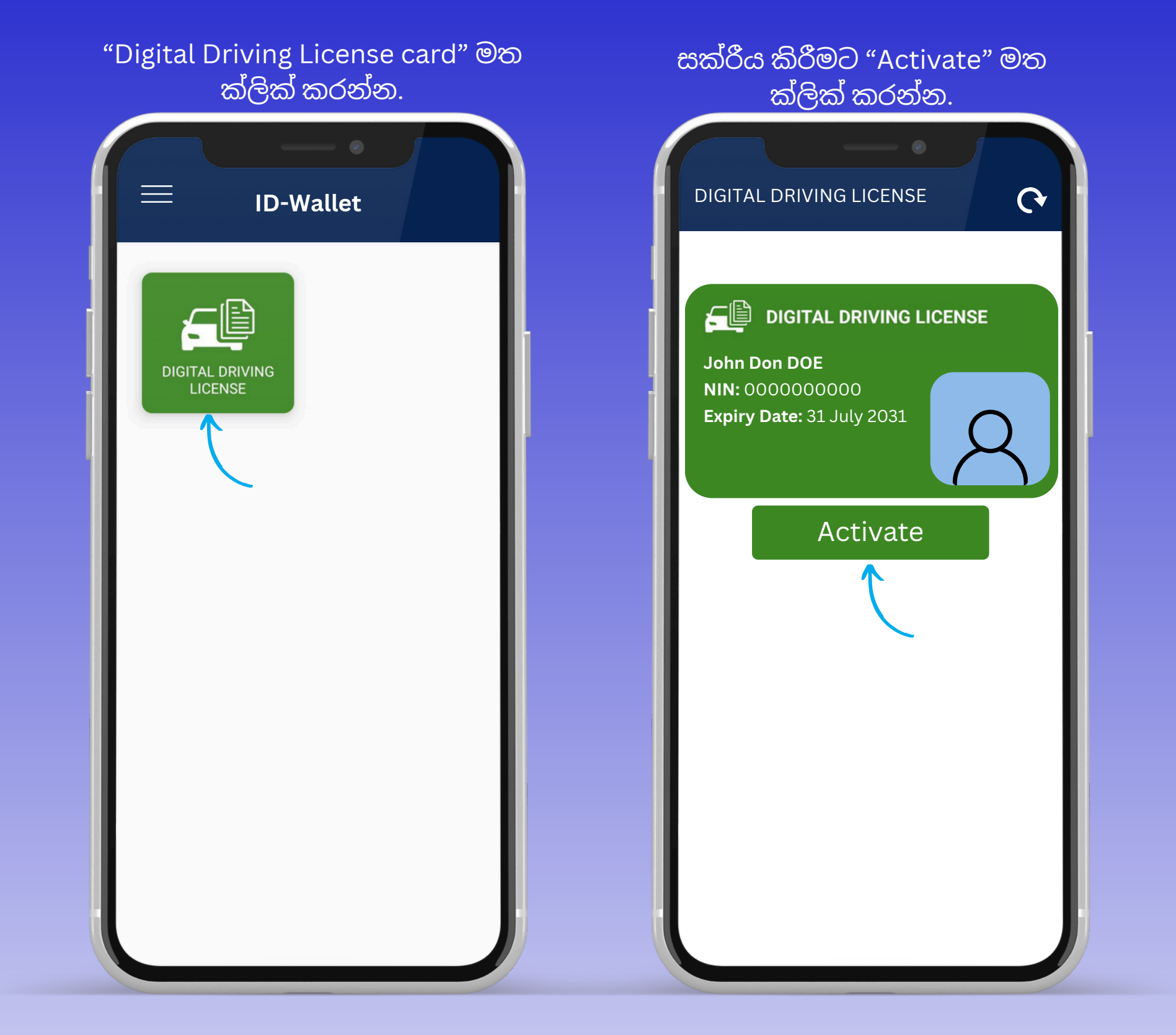

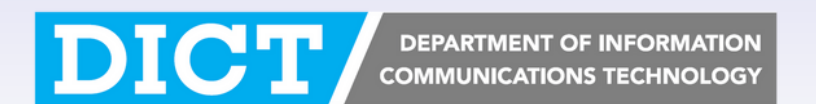

#### හයවනපියවර: ඔබගේ ඩිජිටල් රියදුරුබලපත්රය වෙත ප්රවේශ වන්න.

| DIGITAL DRIVING LICENSE                                                                                                    |  |  |  |  |
|----------------------------------------------------------------------------------------------------|--|--|--|--|
| REPUBLIC OF SEYCHELLES                                                                                                    |  |  |  |  |
| NIN:   000000000   Address:   Takamaka   DOB   01 Jan 1970   Validity:   01 Jan 2021 - 01 Jan 2031   Driving Experience:   15 years   Restrictions:   None                                                                                                    |  |  |  |  |
| Issued     Issued     Issued |  |  |  |  |
|                                                                                                    |  |  |  |  |

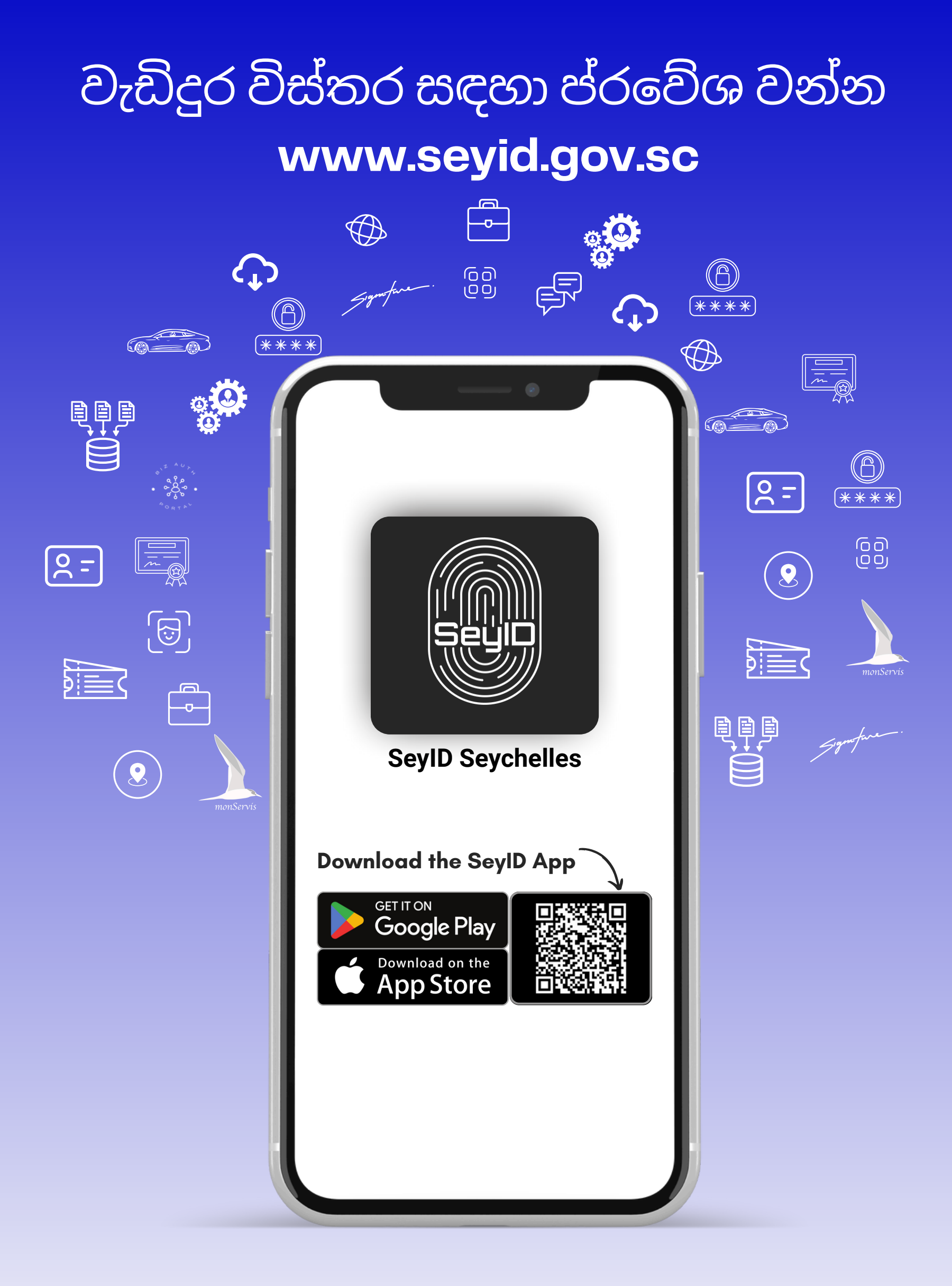

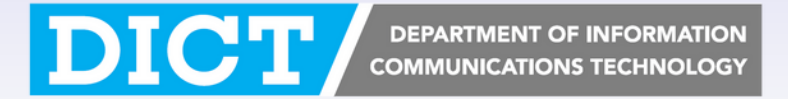